## PASOS A SEGUIR PARA DARSE DE ALTA EN PASEN

1. Accede a darte de alta a través de la **página web del colegio**: <u>https://blogsaverroes.juntadeandalucia.es/ceiptiernogalvanchiclana</u>

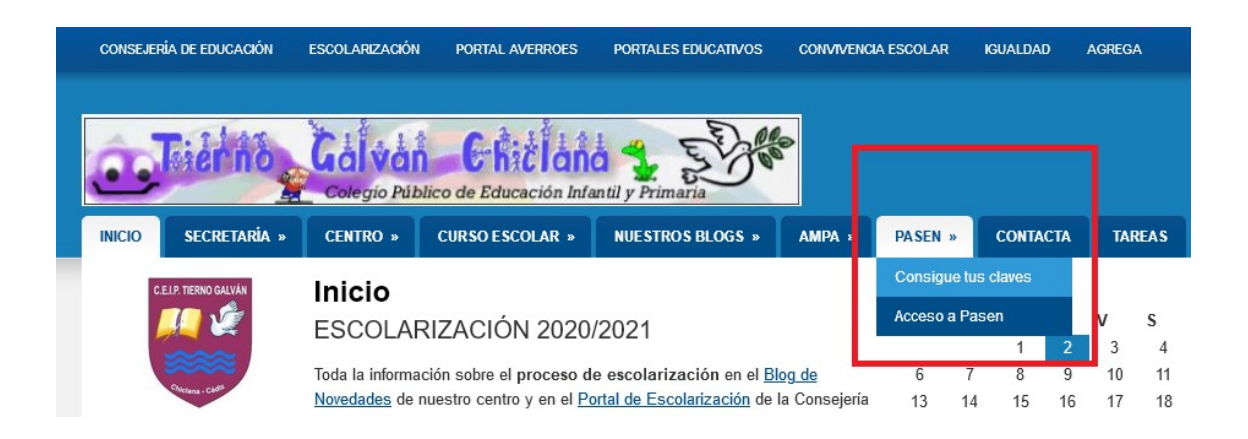

2. Entra donde dice "Consigue tus claves" y sigue estos pasos:

| 💽 Tutor/a legal o representante legal de alumnado matriculado  🔿 Alum   | nado matriculado                                                      |
|-------------------------------------------------------------------------|-----------------------------------------------------------------------|
| no dispone de acceso a PASEN como tutor/a legal para todos o alguno     | os de sus hijos/as o menores a su cargo,<br>a muestran a continuación |
| sistema verificará los mismos informándole de los pasos a seguir.       |                                                                       |
| N.I.F:                                                                  | · ·                                                                   |
| Móvil suministrado al centro:                                           | •                                                                     |
| Fecha de nacimiento de un/a hijo/a con matricula (dd/mm/aaaa):          | · ·                                                                   |
| Angab                                                                   |                                                                       |
| ¿No puede leer la imagen? Haga click sobre ella para obtener una nueva. |                                                                       |
| Introduzca el texto de la imagen:                                       | <u> </u>                                                              |
|                                                                         |                                                                       |

- 3. Si hiciste todo bien recibirás al instante un sms en tu móvil con unas claves (nombre de usuario y contraseña) para poder acceder a **Pasen**. Por este medio recibirás los mensajes y comunicados enviados desde el colegio.
- 4. Si tienes problemas para hacerlo visualiza este vídeo de ayuda: <u>https://www.youtube.com/watch?v=Lt02ZPIbSoI</u>